## KISI-KISI SOAL INSTRUMEN (Seri 1)

Standar Kompetensi : 2. Menggunakan perangkat lunak pengolah angka untuk menyajikan informasi

Kompetensi Dasar : 2. 3 Menggunakan menu dan ikon pokok pada perangkat lunak pengolah angka

| Indikator                        | NO |                        | Soal                                                                  | Aspek<br>Kognitif | Kunci<br>Jawaban |  |  |
|----------------------------------|----|------------------------|-----------------------------------------------------------------------|-------------------|------------------|--|--|
| Menjelaskan fungsi menu dan ikon |    | Pengurutan data berda  | C1                                                                    | А                 |                  |  |  |
| pengurutan data pada perangkat   | 1  | A. Ascending C. Filter |                                                                       |                   |                  |  |  |
| lunak pengolah angka             |    | B. Descending          | D. AutoFilter                                                         |                   |                  |  |  |
|                                  | 2  | Pengurutan data dari   | nilai terbesar ke nilai terkecil disebut pengurutan                   | C1                | А                |  |  |
|                                  |    | A. Descending          | C. Ascending                                                          |                   |                  |  |  |
|                                  |    | B. Filter              | D. AutoFilter                                                         |                   |                  |  |  |
| 5                                |    |                        | Selain di toolbar Standard, kita dapat menjalankan perintah Sort dari |                   |                  |  |  |
|                                  | 3  | Selain di toolbar Stan |                                                                       |                   |                  |  |  |
|                                  |    | A. Insert              | C. Tools                                                              |                   |                  |  |  |
|                                  |    | B. Format              | D. Data                                                               |                   |                  |  |  |
|                                  |    |                        |                                                                       |                   |                  |  |  |
|                                  | 4  | Pengurutan data dari   | C1                                                                    | С                 |                  |  |  |
|                                  |    | A. Ascending           |                                                                       |                   |                  |  |  |
|                                  |    | B. Filter              | D. AutoFilter                                                         |                   |                  |  |  |

|                                | 5. | Ikon Ascending digambarkan dengan gambar                                     | C2 | В |
|--------------------------------|----|------------------------------------------------------------------------------|----|---|
|                                |    | A. $\overrightarrow{A}$ C.<br>B. $\overrightarrow{A}$ D.                     |    |   |
|                                | 6. | Ikon descending digambarkan dengan gambar                                    | C2 | А |
|                                |    |                                                                              |    |   |
|                                |    | B. <b>2</b> ↓ D. <b>A</b>                                                    |    |   |
|                                |    |                                                                              |    |   |
| Menggunakan menu dan ikon      | 7. | Diketahui sebuah tabel daftar nilai kelas 7 sebagai berikut :                | C3 | В |
| pengurutan data berdasarkan    |    |                                                                              |    |   |
|                                |    | A B C D E F                                                                  |    |   |
| ascending pada perangkat lunak |    |                                                                              |    |   |
| pengolah angka                 |    | 3 NIS Nama Nilai Kelas                                                       |    |   |
| pongoran angka                 |    | 4 202 Ivan 70 7A                                                             |    |   |
|                                |    | 5 203 Nugraha 60 7B                                                          |    |   |
|                                |    | 7 205 Puspita 80 7D                                                          |    |   |
|                                |    | 8                                                                            |    |   |
|                                |    |                                                                              |    |   |
|                                |    | langkah mengurutkan tabel diatas berdasarkan Nilai terendah adalah           |    |   |
|                                |    |                                                                              |    |   |
|                                |    | A Const solumit takal Klik Manu Data Dilih sont Dilih sont hu Nilsi          |    |   |
|                                |    | A. Solot schulul tabel - Klik Mellu Data - Pilli Solt - Pilli Solt by Nilal- |    |   |
|                                |    | Plin Descending                                                              |    |   |
|                                |    | B. Sorot seluruh tabel - Klik Menu Data - Pilih sort - Pilih sort by Nilai - |    |   |
|                                |    | Pilih Ascending                                                              |    |   |

|   |    | C. Sorot seluruh tabel - Klik Menu Insert - Pilih sort - Pilih sort by Nilai - |                                                                                        |           |                          |          |          |                           |    |   |  |
|---|----|--------------------------------------------------------------------------------|----------------------------------------------------------------------------------------|-----------|--------------------------|----------|----------|---------------------------|----|---|--|
|   |    | Pilih As                                                                       | Pilih Ascending                                                                        |           |                          |          |          |                           |    |   |  |
|   |    | D. Sorot se                                                                    | ). Sorot seluruh tabel - Klik Menu Insert - Pilih sort - Pilih sort by Nilai -         |           |                          |          |          |                           |    |   |  |
|   |    | Pilih De                                                                       | Pilih Descending                                                                       |           |                          |          |          |                           |    |   |  |
|   |    | G                                                                              | G                                                                                      |           |                          |          |          |                           |    |   |  |
| 3 | 8. | Diketahui s                                                                    | ebuah                                                                                  | tabel da  | f <mark>tar n</mark> ila | ai kelas | 7 sebag  | ai berikut :              | C3 | В |  |
|   |    |                                                                                |                                                                                        |           |                          |          | Ū        |                           |    |   |  |
|   |    | A                                                                              | В                                                                                      | С         | D                        | E        | F        |                           |    |   |  |
|   |    | 1                                                                              | D                                                                                      | AFTAR NIL | AI KELAS                 | \$7      |          |                           |    |   |  |
|   |    | 3                                                                              | NIS                                                                                    | Nama      | Nilai                    | Kelas    |          |                           |    |   |  |
|   |    | 4                                                                              | 202                                                                                    | l∨an      | 70                       | 7A<br>7P |          |                           |    |   |  |
|   |    | 6                                                                              | 203                                                                                    | Widia     | 90                       | 7D<br>7C |          |                           |    |   |  |
|   |    | 7                                                                              | 205                                                                                    | Puspita   | 80                       | 7D       |          |                           |    |   |  |
|   |    | 8                                                                              |                                                                                        |           |                          |          |          |                           |    |   |  |
|   |    | Tanahah m                                                                      |                                                                                        | then tob  | al diata                 | a handa  | aankan I | Name dayi shind A same 7  |    |   |  |
|   |    | Langkan m                                                                      | enguru                                                                                 | tkan tab  | el diata                 | is berda | sarkan I | Nama dan abjad A sampai Z |    |   |  |
|   |    | adalan                                                                         |                                                                                        |           |                          |          |          |                           |    |   |  |
|   |    |                                                                                | 1 1                                                                                    | 1 1 17    |                          |          | D'1'1    |                           |    |   |  |
|   |    | A. Sorot se                                                                    | Sorot seluruh tabel - Klik Menu Data - Pilih sort - Pilih sort by Nama-                |           |                          |          |          |                           |    |   |  |
|   |    | B Sorot sel                                                                    | luruh te                                                                               |           |                          |          |          |                           |    |   |  |
|   |    | D. Solot sel                                                                   | cendin                                                                                 |           |                          |          |          |                           |    |   |  |
|   |    | C Sorot se                                                                     | Sorot seluruh tabel - Klik Menu Insert - Pilih sort - Pilih sort hy Nama               |           |                          |          |          |                           |    |   |  |
|   |    | Pilih As                                                                       | Pilih Ascending                                                                        |           |                          |          |          |                           |    |   |  |
|   |    | D Sorot se                                                                     | Pillin Ascending<br>Corot seluruh tabel Klik Menu Insert Dilih sort Dilih sort by Nama |           |                          |          |          |                           |    |   |  |
|   |    | Pilih De                                                                       | scendi                                                                                 | ng        |                          | ia moer  |          | solt Thin solt by I tullu |    |   |  |
|   |    | T IIII DC                                                                      | seenar                                                                                 | ng        |                          |          |          |                           |    |   |  |
|   |    | $\wedge$                                                                       |                                                                                        |           |                          |          |          |                           |    |   |  |
|   |    |                                                                                |                                                                                        |           |                          |          |          |                           |    |   |  |
|   |    |                                                                                |                                                                                        |           |                          |          |          |                           |    |   |  |
|   |    |                                                                                |                                                                                        |           |                          |          |          |                           |    |   |  |
|   |    | VUSIAV                                                                         |                                                                                        |           |                          |          |          |                           |    |   |  |
|   |    |                                                                                |                                                                                        |           |                          |          |          |                           |    |   |  |
|   |    |                                                                                |                                                                                        |           |                          |          |          |                           |    |   |  |

| Menggunakan menu dan ikon       | 9               | Diketahui sel                                                         | C3                                                                          | С                                        |                             |                             |  |  |  |  |
|---------------------------------|-----------------|-----------------------------------------------------------------------|-----------------------------------------------------------------------------|------------------------------------------|-----------------------------|-----------------------------|--|--|--|--|
| pengurutan data berdasarkan     |                 |                                                                       |                                                                             |                                          |                             |                             |  |  |  |  |
|                                 |                 | A                                                                     | В                                                                           | C                                        | D                           | E                           |  |  |  |  |
| descending pada perangkat lunak |                 | 1                                                                     |                                                                             | tabel barang                             |                             |                             |  |  |  |  |
| pengolah angka                  |                 | 3                                                                     | Kode Barang                                                                 | Nama Barang                              | Harga                       |                             |  |  |  |  |
|                                 |                 | 4                                                                     | K101                                                                        | Pensil                                   | Rp1.500                     |                             |  |  |  |  |
|                                 |                 | 5                                                                     | K103                                                                        | Penghapus                                | Rp1.100                     |                             |  |  |  |  |
|                                 |                 | 6                                                                     | K108                                                                        | Buku                                     | Rp2.000                     |                             |  |  |  |  |
|                                 |                 | 7                                                                     | K107                                                                        | Penggaris                                | Rp1.000                     |                             |  |  |  |  |
|                                 |                 | I angkah mer                                                          | ourutkan tal                                                                | hel diatas her                           | dasarkan Har                | ga Terbesar adalah          |  |  |  |  |
|                                 |                 | Langkan mer                                                           | igui utkali ta                                                              | ber diatas ber                           | uasarkan ma                 | ga reibesar adaran          |  |  |  |  |
|                                 |                 | A. Sorot selu                                                         | ruh tabel – H                                                               | Klik Menu Fo                             | rmat – Pilih s              | sort – Pilih sort by Harga  |  |  |  |  |
|                                 |                 | - Pilih De                                                            | escending                                                                   |                                          |                             |                             |  |  |  |  |
|                                 |                 | B. Sorot selu                                                         | ruh tabel – k                                                               | Kli <mark>k</mark> Me <mark>nu Fo</mark> | <mark>rmat – Pilih</mark> s | sort – Pilih sort by Harga  |  |  |  |  |
|                                 |                 | - Pilih As                                                            | scending                                                                    |                                          |                             |                             |  |  |  |  |
|                                 |                 | C. Sorot selu                                                         | . Sorot seluruh tabel – Klik Menu Data – Pilih sort – Pilih sort by Harga - |                                          |                             |                             |  |  |  |  |
|                                 |                 | Pilih Dese                                                            | cending                                                                     |                                          |                             |                             |  |  |  |  |
|                                 |                 | D. Sorot selu                                                         | ruh tabel – H                                                               | Klik Menu Ins                            | sert – Pilih so             | ort – Pilih sort by Harga - |  |  |  |  |
|                                 |                 | Pilih Asce                                                            | ending                                                                      |                                          |                             |                             |  |  |  |  |
|                                 | 10.             | Diketahui sel                                                         | Diketahui sebuah tabel barang sebagai berikut:                              |                                          |                             |                             |  |  |  |  |
|                                 |                 |                                                                       |                                                                             |                                          |                             |                             |  |  |  |  |
|                                 |                 | A                                                                     | A B C D E                                                                   |                                          |                             |                             |  |  |  |  |
|                                 |                 | 1                                                                     |                                                                             | tabel barang                             |                             |                             |  |  |  |  |
|                                 |                 | 2                                                                     |                                                                             |                                          |                             |                             |  |  |  |  |
|                                 |                 | 3                                                                     | Kode Barang                                                                 | Nama Barang                              | Harga                       |                             |  |  |  |  |
|                                 |                 | 4                                                                     | K101                                                                        | Pensii<br>Penghapus                      | Rp1.500<br>Rp1.100          |                             |  |  |  |  |
|                                 |                 | 6                                                                     | K108                                                                        | Buku                                     | Rp2.000                     |                             |  |  |  |  |
|                                 | $\backslash \P$ | 7                                                                     | K107                                                                        | Penggaris                                | Rp1.000                     |                             |  |  |  |  |
|                                 |                 | 8                                                                     |                                                                             |                                          |                             |                             |  |  |  |  |
|                                 |                 |                                                                       |                                                                             |                                          | N. Y                        | -                           |  |  |  |  |
|                                 |                 | Langkah mengurutkan tabel diatas berdasarkan Nama Barang dari abjad Z |                                                                             |                                          |                             |                             |  |  |  |  |
|                                 |                 | sampai A ada                                                          | alah                                                                        |                                          |                             |                             |  |  |  |  |

| <ul> <li>A. Sorot seluruh tabel – Klik Menu Format – Pilih sort – Pilih sort by Nama<br/>Barang - Pilih Ascending</li> <li>B. Sorot seluruh tabel – Klik Menu Format – Pilih sort – Pilih sort by Nama<br/>Barang - Pilih Ascending</li> <li>C. Sorot seluruh tabel – Klik Menu Insert – Pilih sort – Pilih sort by Nama<br/>Barang - Pilih Descending</li> <li>D. Sorot seluruh tabel – Klik Menu Data – Pilih sort – Pilih sort by Nama<br/>Barang - Pilih Descending</li> </ul> |  |
|----------------------------------------------------------------------------------------------------|--|
| ONESA<br>ONESA<br>ONESA                                                                                                    |  |